# Using DDE with Microsoft Excel and SAS to Collect Data from Hundreds of Users

Russell Denslow and Yan Li Sodexho Marriott Services, Orlando, FL

# ABSTRACT

A process is demonstrated in this paper to automatically collect data from nearly 900 users using DDE with Microsoft Excel and SAS. SAS will populate (using DDE) an existing file "template" (Excel spreadsheet) with historical data, name and save it to the appropriate directory (based on reporting structure). SAS determines the hierarchical reporting structure from a "work.control" dataset and builds the corresponding directory (using %sysexec). structure These files can be distributed to the needed participants for their input and updating. Upon collection, these "updated" files will be stored in a similar "reporting" directory SAS will then determine structure. the contents of each directory (using %sysexec) and cycle the file names through a macro-loop. The contents of the file will be collected using DDE and appended to a SAS dataset.

### INTRODUCTION

The Education Division of Sodexho Marriott Services is responsible for providing food and facility services nearly 900 client sites to universities (predominately and colleges) across the United States. Every year operational budgets need to be completed and "rolled-up" in а hierarchical reporting structure (DVP, RVP, and DM). The historical data from the clients are stored in SAS A Microsoft Excel worksheet datasets. with the historical data for each client site is provided for inputting the next year's preliminary budget (plan) numbers. Upon collection, these nearly 900 worksheets are "extracted" to produce SAS datasets for analysis. DDE is used to exchange data in a timely and accurate manner

between the SAS system and Microsoft Excel producing the data ready for analysis.

(Dynamic Data Exchange) DDE is a for exchanging method information between Windows applications. In order for the exchange to occur, both applications need to be simultaneously running in Windows. One of them, the "client", must take the initiative to begin the process of exchanging data, and terminate the connection after the exchange is completed. In this example, SAS will be the "client".

# Master or Template Worksheet

worksheet, "plan.xls", Α master (Figure1) is created using Excel to incorporate all necessary variables for the budget process. In the master worksheet presented below, each location number represents one client site. Classification or hierarchical reporting structure variables include DVP, RVP and DM. Identification variables are location and client. Numeric data variables include lastyr1-lastyr12, thisyr1-thisyr12 and budget1-budget12/planyr1-planyr12.

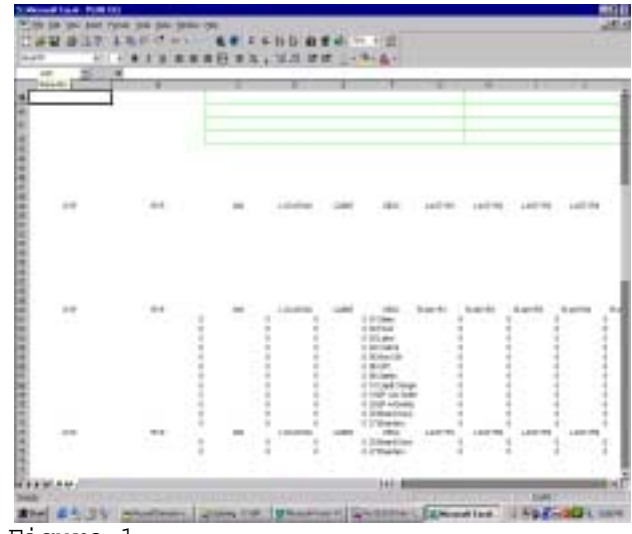

Figure 1

#### Data Preparation

dataset (work.control) has the same data structure or layout as the master worksheet "plan.xls".

The following code (figure 2) generates a sample SAS dataset. This

| data   | ata work.control;                                                                     |     |            |   |    |                  |      |      |      |      | Figu | ıre  | 2    |      |      |      |      |      |  |
|--------|---------------------------------------------------------------------------------------|-----|------------|---|----|------------------|------|------|------|------|------|------|------|------|------|------|------|------|--|
|        | informat dvp rvp dm 3. location 10. client \$1. i 2. desc \$16. lastvrl-lastvrl2 4.1; |     |            |   |    |                  |      |      |      |      |      |      |      |      |      |      |      |      |  |
|        | input dvp rvp dm location client i desc 35-50 lastyr1-lastyr12;                       |     |            |   |    |                  |      |      |      |      |      |      |      |      |      |      |      |      |  |
| cards; |                                                                                       |     |            |   |    |                  |      |      |      |      |      |      |      |      |      |      |      |      |  |
| 069    | 069                                                                                   | 477 | 2200001000 | A | 1  | 01.Sales         | 31.8 | 32.9 | 31.6 | 32.2 | 32.6 | 31.9 | 31.9 | 31.9 | 33.2 | 31.6 | 31.9 | 31.9 |  |
| 069    | 069                                                                                   | 477 | 2200001000 | A | 2  | 02.Food          | 17.5 | 18.5 | 17.5 | 17.5 | 18.5 | 17.5 | 17.5 | 17.5 | 18.5 | 17.5 | 17.5 | 17.5 |  |
| 069    | 069                                                                                   | 477 | 2200001000 | A | 3  | 03.Labor         | 8.5  | 8.5  | 8.5  | 8.5  | 8.5  | 8.5  | 8.5  | 8.5  | 8.5  | 8.5  | 8.5  | 8.5  |  |
| 069    | 069                                                                                   | 477 | 2200001000 | A | 4  | 04.Control       | 2.3  | 2.3  | 2.2  | 2.4  | 2.2  | 2.3  | 2.3  | 2.3  | 2.4  | 2.2  | 2.3  | 2.3  |  |
| 069    | 069                                                                                   | 477 | 2200001000 | A | 5  | 05.Non-ctrl      | 2.3  | 2.3  | 2.2  | 2.4  | 2.2  | 2.3  | 2.3  | 2.3  | 2.4  | 2.2  | 2.3  | 2.3  |  |
| 069    | 069                                                                                   | 477 | 2200001000 | A | 6  | 06.0PC           | 1.2  | 1.3  | 1.2  | 1.4  | 1.2  | 1.3  | 1.3  | 1.3  | 1.4  | 1.2  | 1.3  | 1.3  |  |
| 069    | 069                                                                                   | 477 | 2200001000 | A | 8  | 08.Safety        | 1.0  | 0.5  | 2.0  | 0.5  | 0.5  | 1.5  | 1.0  | 1.5  | 2.5  | 1.5  | 1.0  | 0.5  |  |
| 069    | 069                                                                                   | 477 | 2200001000 | A | 19 | 19.EP w/o Safety | 0.2  | 0.3  | 0.2  | 0.4  | 0.2  | 0.3  | 0.3  | 0.3  | 0.4  | 0.2  | 0.3  | 0.3  |  |
| 069    | 069                                                                                   | 477 | 2200001000 | A | 20 | 20.EP w/Safety   | 1.2  | 1.3  | 1.2  | 1.4  | 1.2  | 1.3  | 1.3  | 1.3  | 1.4  | 1.2  | 1.3  | 1.3  |  |
| 051    | 061                                                                                   | 324 | 2200002000 | В | 1  | 01.Sales         | 31.5 | 32.5 | 31.5 | 31.5 | 31.5 | 32.5 | 31.5 | 31.5 | 33.5 | 31.5 | 31.5 | 31.5 |  |
| 051    | 061                                                                                   | 324 | 2200002000 | В | 2  | 02.Food          | 17.5 | 18.5 | 17.5 | 17.5 | 18.5 | 17.5 | 17.5 | 17.5 | 18.5 | 17.5 | 17.5 | 17.5 |  |
| 051    | 061                                                                                   | 324 | 2200002000 | В | 3  | 03.Labor         | 8.5  | 8.5  | 8.5  | 8.5  | 8.5  | 8.5  | 8.5  | 8.5  | 8.5  | 8.5  | 8.5  | 8.5  |  |
| 051    | 061                                                                                   | 324 | 2200002000 | В | 4  | 04.Control       | 2.5  | 1.5  | 2.5  | 2.5  | 2.5  | 2.5  | 1.5  | 2.5  | 1.5  | 2.5  | 2.5  | 2.5  |  |
| 051    | 061                                                                                   | 324 | 2200002000 | В | 5  | 05.Non-Ctrl      | 0.5  | 0.5  | 1.5  | 0.5  | 0.5  | 0.5  | 0.5  | 1.5  | 0.5  | 1.5  | 0.5  | 0.5  |  |
| 051    | 061                                                                                   | 324 | 2200002000 | В | б  | 06.OPC           | 2.5  | 3.5  | 1.5  | 2.5  | 1.5  | 3.5  | 3.5  | 1.3  | 4.5  | 1.5  | 2.5  | 2.5  |  |
| 051    | 061                                                                                   | 324 | 2200002000 | В | 8  | 08.Safety        | 1.0  | 0.5  | 2.0  | 0.5  | 0.5  | 1.5  | 1.0  | 1.5  | 2.5  | 1.5  | 1.0  | 0.5  |  |
| 051    | 061                                                                                   | 324 | 2200002000 | В | 19 | 19.EP w/o Safety | 1.0  | 1.0  | 1.0  | 1.1  | 1.0  | 1.0  | 1.1  | 1.0  | 1.0  | 1.0  | 1.1  | 1.1  |  |
| 051    | 061                                                                                   | 324 | 2200002000 | В | 20 | 20.EP w/Safety   | 2.1  | 1.5  | 2.2  | 1.3  | 1.5  | 3.5  | 1.0  | 2.5  | 3.4  | 1.3  | 1.6  | 0.4  |  |
| 053    | 065                                                                                   | 626 | 2200003000 | С | 1  | 01.Sales         | 61.5 | 62.5 | 61.5 | 61.5 | 61.5 | 62.5 | 61.5 | 61.5 | 62.5 | 61.5 | 61.5 | 61.5 |  |
| 053    | 065                                                                                   | 626 | 2200003000 | С | 2  | 02.Food          | 37.5 | 38.5 | 37.5 | 37.5 | 38.5 | 37.5 | 37.5 | 37.5 | 38.5 | 37.5 | 37.5 | 37.5 |  |
| 053    | 065                                                                                   | 626 | 2200003000 | С | 3  | 03.Labor         | 13.5 | 13.5 | 13.5 | 13.5 | 13.5 | 13.5 | 13.5 | 13.5 | 13.5 | 13.5 | 13.5 | 13.5 |  |
| 053    | 065                                                                                   | 626 | 2200003000 | С | 4  | 04.Control       | 4.5  | 3.5  | 4.5  | 4.5  | 4.5  | 4.5  | 3.5  | 4.5  | 3.5  | 4.5  | 4.5  | 4.5  |  |
| 053    | 065                                                                                   | 626 | 2200003000 | С | 5  | 05.Non-Ctrl      | 2.5  | 2.5  | 1.5  | 0.5  | 0.5  | 0.5  | 0.5  | 1.5  | 0.5  | 1.5  | 0.5  | 0.5  |  |
| 053    | 065                                                                                   | 626 | 2200003000 | С | 6  | 06.OPC           | 4.5  | 4.5  | 4.5  | 5.5  | 4.5  | 6.5  | 6.5  | 4.5  | 6.5  | 4.5  | 5.5  | 5.5  |  |
| 053    | 065                                                                                   | 626 | 2200003000 | С | 8  | 08.Safety        | 1.0  | 0.5  | 2.0  | 0.5  | 0.5  | 1.5  | 1.0  | 1.5  | 2.5  | 1.5  | 1.0  | 0.5  |  |
| 053    | 065                                                                                   | 626 | 2200003000 | С | 19 | 19.EP w/o Safety | 1.3  | 1.3  | 1.2  | 1.1  | 1.2  | 1.0  | 1.3  | 1.0  | 1.1  | 1.2  | 1.3  | 1.1  |  |
| 053    | 065                                                                                   | 626 | 2200003000 | С | 20 | 20.EP w/Safety   | 0.1  | 0.1  | 0.2  | 0.1  | 0.1  | 0.1  | 0.2  | 0.2  | 0.1  | 0.1  | 0.1  | 0.1  |  |
| ;      |                                                                                       |     |            |   |    |                  |      |      |      |      |      |      |      |      |      |      |      |      |  |
| run:   |                                                                                       |     |            |   |    |                  |      |      |      |      |      |      |      |      |      |      |      |      |  |

#### Directory Structure Generation

The necessary directory structures are generated using the SAS %SYSEXEC statement, which executes operating system commands. The SYSEXEC % statement can be used inside a macro or in open code. The syntax for this command is: %SYSEXEC <command>;. The command argument can be any of the operating system commands, for instance, "md" for "make directory". In this program %SYSEXEC is used to create directory structure а corresponding to the organization's hierarchical reporting relationship, (i.e. dvp or dvp\rvp or dvp\rvp\dm).

The following program (figure 4) generates "md" commands that are saved in a file, "pp.bat" (figure 3).

| *file pp.bat;                                                                                                    | Figure                                                                                                    | 3                                                                                                    |
|----------------------------------------------------------------------------------------------------|----------------------------------------------------------------------------------------------------|----------------------------------------------------------------------------------------------------|
| <pre>*file ppl.bat;<br/>md c:\windows\temp\51<br/>md c:\windows\temp\53<br/>md c:\windows\temp\69</pre>                      |                                                                                                    |                                                                                                    |
| <pre>*file pp2.bat;<br/>md c:\windows\temp\51\61<br/>md c:\windows\temp\53\65<br/>md c:\windows\temp\69\69</pre>             |                                                                                                    |                                                                                                    |
| <pre>*file pp3.bat;<br/>md c:\windows\temp\51\61\324<br/>md c:\windows\temp\53\65\626<br/>md c:\windows\temp\69\69\477</pre> |                                                                                                    |                                                                                                    |
|                                                                                                    | <pre>*file pp.bat;<br/>*file ppl.bat;<br/>md c:\windows\temp\51<br/>md c:\windows\temp\53<br/>md c:\windows\temp\69<br/>*file pp2.bat;<br/>md c:\windows\temp\51\61<br/>md c:\windows\temp\69\69<br/>*file pp3.bat;<br/>md c:\windows\temp\51\61\324<br/>md c:\windows\temp\53\65\626<br/>md c:\windows\temp\69\69\477</pre> | <pre>*file pp.bat; Figure *file pp1.bat; md c:\windows\temp\51 md c:\windows\temp\53 md c:\windows\temp\69 *file pp2.bat; md c:\windows\temp\51\61 md c:\windows\temp\69\69 *file pp3.bat; md c:\windows\temp\51\61\324 md c:\windows\temp\53\65\626 md c:\windows\temp\69\477</pre> |

| 00001                            | <pre>%let builddir=%;</pre>                                                         | *          | $^{\star}$ Macro to build DVP, RVP and DM directory structure; Figure 4 $\sim$ |
|----------------------------------|-------------------------------------------------------------------------------------|------------|--------------------------------------------------------------------------------|
| 00002                            | <pre>%let drive = c:;</pre>                                                         | *          | * This sets drive to build directory structure ;                               |
| 00003                            | <pre>%let dir = \windows\temp;</pre>                                                | *          | * This sets path to build directory structure ;                                |
| 00004                            | <pre>%let var1 = dvp;</pre>                                                         | *          | * This sets first level of directory structure ;                               |
| 00005                            | <pre>%let var2 = rvp;</pre>                                                         | *          | * This sets second level of directory structure;                               |
| 00006                            | <pre>%let var3 = dm;</pre>                                                          | *          | * This sets third level of directory structure;                                |
| 00007                            |                                                                                     |            |                                                                                |
| 80000                            | <pre>%macro builddir;</pre>                                                         |            |                                                                                |
| 00009                            | <pre>%let vars = &amp;var1 &amp;var2</pre>                                          | var3       | 3 ;                                                                            |
| 00006<br>00007<br>00008<br>00009 | <pre>%let var3 = dm;<br/>%macro builddir;<br/>%let vars = &amp;var1 &amp;var2</pre> | *<br>zvar3 | * This sets third level of directory structure;<br>3 ;                         |

00010 proc summary data=work.control; 00011 class &vars; 00012 output out=work.dir; 00013 run; 00014 00015 %sysexec md &drive.&dir; 00016 00017 data \_null\_; 00018 retain b (-1); 00019 set work.dir; 00020 \*---- Script to create 1st Part of directory structure ---; 00021 if  $_type_ = 4$  then 00022 do; file 'pp1.bat'; 00023 00024 put "md &drive.&dir.\" &var1 ; 00025 end; 00026 00027 \*---- Script to create 2nd Part of directory structure ---; if  $_type_ = 6$  then 00028 00029 do; 00030 file 'pp2.bat'; 00031 put "md &drive.&dir.\" &var1 +b '\' &var2 ; 00032 end; 00033 00034 \*---- Script to create 3rd Part of directory structure ---; 00035 if  $_type_ = 7$  then 00036 do; 00037 file 'pp3.bat'; 00038 put "md &drive.&dir.\" &var1 +b '\' &var2 +b '\' &var3 ; 00039 end; 00040 run; 00041 00042 %sysexec copy ppl.bat + pp2.bat + pp3.bat pp.bat; 00043 %sysexec pp.bat; 00044 %mend;&builddir.builddir;

Populating the Excel Master Worksheet

This part of the program will do the following steps:

- 1) start Excel and open the master
   worksheet (plan.xls);
- 2) populate the master worksheet with data from the SAS dataset (work.control) for each location;
- 3) save and close the worksheet for each location/site in the directory corresponding to the reporting hierarchy.

The file name assigned to each worksheet will be the corresponding location number. (for example, location number 2255555333 would be "55555333.xls"). The populating and saving steps (2 & 3) are automatically

```
00045 options noxwait noxsync obs=max;
00046 proc sort data=work.control;
00047 by location desc; run;
00048
00049 Data _null_;
```

repeated for each location number using a SAS macro "loopit".

Figure 4 (continued)

The following code (figure 6) generates the file "loc.txt" (figure 5) to later execute the macro "loopit" for every location.

| <pre>*file loc.txt;</pre>             | Figure | 5 |
|---------------------------------------|--------|---|
| <pre>%loopit(loc='2200001000');</pre> |        |   |
| <pre>%loopit(loc='2200002000');</pre> |        |   |
| <pre>%loopit(loc='2200003000');</pre> |        |   |

NOXSYNC indicates that the operating system command should be executed asynchronously with the SAS session.

NOXWAIT instructs the SAS System to automatically close the spawned prompt window after the completion of a specified command, eliminating the need to type EXIT.

Figure 6

00050 file 'samples\loc.txt'; 00051 set work.control; if location=&loc; 00052 by location; 00053 if first.location then 00054 DO; 00055 put '%loopit(loc='"'"location +(-1)"'"');'; 00056 END; 00057 run;

In the first part of the following code (line 58, figure 7), Excel is started. The "X" allows SAS to pass commands to the operating system (OS) of Windows. The path statement "D:\Progra~1\Micros~1\Office\EXCEL" specifies where the Excel executable is located (to work consistently, the DOS 8 character naming convention is strongly recommended).

The second part (lines 60-62, figure 7) SAS waits for 10 seconds so that Excel can be completely initialized. The sleep period may be reduced or increased to suit the processing speed of the particular system.

The third part (lines 64-82, figure 7) opens the master Excel worksheet "plan.xls" and defines the fileref *planyr*, path, file name, sheet name, and the range of cells to be populated. The NOTAB option in the filename statement is used to deal with the embedded blanks in the Excel data "plan.xls. '09'X in the PUT statement preserves the blank spaces needed in the data. The CALL SYMPUT routine creates a macro variable &DVP whose value is the DVP number from the SAS dataset (work.control). The routine also creates &RVP and &DM. The PUT statement inserts the data to the specified Microsoft Excel cells.

Figure 6 (continued)

The fourth part (line 86-94, figure 7) instructs SAS to save the populated worksheet to the directories determined by the macro variables (&DVP, &RVP, and &DM) and close the worksheet.

The macro "LOOPIT" (line 65-94, figure 7) is run for each location until all are processed by including the "loc.txt" file (line 95, figure 7).

| 00058 | X "D:\Progra~1\Micros~1\Office\EXCEL";                                         | Figure | 7 |
|-------|--------------------------------------------------------------------------------|--------|---|
| 00059 |                                                                                |        |   |
| 00060 | DATA _NULL_;                                                                   |        |   |
| 00061 | X = SLEEP(10);                                                                 |        |   |
| 00062 | RUN;                                                                           |        |   |
| 00063 |                                                                                |        |   |
| 00064 | FILENAME commands DDE 'EXCEL SYSTEM';                                          |        |   |
| 00065 | <pre>%MACRO LOOPIT (loc=loc);</pre>                                            |        |   |
| 00066 | data _null_;                                                                   |        |   |
| 00067 | file commands;                                                                 |        |   |
| 00068 | <pre>PUT '[OPEN("D:\Fsm\$fast\Samples\plan.xls")]';</pre>                      |        |   |
| 00069 | run;                                                                           |        |   |
| 00070 | filename planyr dde "Excel [plan.xls]Sheet1!R3C1:R11C18" notab;                |        |   |
| 00071 | data work.dossout;                                                             |        |   |
| 00072 | retain b (-1) t '09'x;                                                         |        |   |
| 00073 | set work.control;                                                              |        |   |
| 00074 | file planyr;                                                                   |        |   |
| 00075 | call symput ('dvp',compress(dvp));                                             |        |   |
| 00076 | call symput ('rvp',compress(rvp));                                             |        |   |
| 00077 | call symput ('dm',compress(dm));                                               |        |   |
| 00078 | call symput ('name',substr(&loc,3,5)  substr(&loc,8,3));                       |        |   |
| 00079 | put dvp t+b rvp t+b dm t+b location t+b client t+b desc t+b                    |        |   |
| 08000 | lastyr1 t+b lastyr2 t+b lastyr3 t+b lastyr4 t+b lastyr5 t+b lastyr6 t+b        |        |   |
| 00081 | lastyr7 t+b lastyr8 t+b lastyr9 t+b lastyr10 t+b lastyr11 t+b lastyr12;        |        |   |
| 00082 | run;                                                                           |        |   |
| 00083 |                                                                                |        |   |
| 00084 | /*%let path=c:\windows\temp\&dvp.\&namexls */                                  |        |   |
| 00085 | /*%let path=c:\windows\temp\&dvp.\&rvp.\&namexls*/                             |        |   |
| 00086 | <pre>%let path=c:\windows\temp\&amp;dvp.\&amp;rvp.\&amp;dm.\&amp;namexls</pre> |        |   |

```
Figure 7 (continued)
```

```
00087 %put Worksheet is &path. ;
00088 data _null_;
00089
         file commands;
00090
         put "[Save.as(""&path."")]";
         put "[File.Close()]";
00091
00092 run;
00093
      %put Worksheet has been saved as &path.;
00094
      %MEND;
00095 %include 'samples\loc.txt';
00096
00097 DATA _NULL_;
00098 FILE commands;
00099 PUT '[QUIT]';
00100 RUN;
```

# Unit Plans/Budgets Roll-Up

The following program is used to automatically collect the updated worksheets and append the data to a SAS dataset.

The first part of the code (figure 9) sets several macro variables. These are set to assist with error checking collection of data, and setting Lines 8-16, figure 9, of options. the code search for file names by "XLS" "xls" or in indexing "C:\windows\temp\dir.txt" (created by line 6). The filenames are held for the macro *capture(wk)*. A file.

"C:\windows\temps\pp.dat", is created (lines 18-23, figure 9) to contain the multiple calls (figure 8) for the macro *capture(wk)* by the filenames found in the directory.

```
file pp.dat. Figure 8
%capture(wk=00001000.xls );
%capture(wk=00002000.xls );
%capture(wk=00003000.xls );
```

The second part (line 36-62, figure 9) will use the macro *capture(wk)* to collect and extract the needed data from the files in the directory "c:\windows\temp\&budg". It then will close Excel after completion.

```
00001 %let fin = bob;
                            *bob deb tom1 tom2 tom3 don mike mbu jim bill;
                                                                                        Figure 9
00002 %let budg = bud&fin;
00003 %let drive = c:;
00004 %let dir = \windows\temp;
00005 options noxwait noxsync obs=max;
00006 %sysexec dir &drive.&dir.>&drive.&dir.\dir.txt;run;
00007
00008 data work.dirsd2(drop=dirstuff);
00009 infile "&drive.&dir.\dir.txt" lrecl=132 pad missover;
          input @01 dirstuff $char132. @;
00010
00011
          if index(dirstuff,'XLS') or index(dirstuff,'xls') then input @40 filename $12.;
00012
                                                                    * @40 windows NT;
00013
          if index(dirstuff,'XLS') or index(dirstuff,'xls') then input @45 filename $12.;
00014
                                                                    * @45 win 95,98;
00015
          if filename eq ' ' then delete;
00016 run;
00017
00018 data _null_;
00019 file "&drive.&dir.\pp.dat";
00020
          set work.dirsd2;
00021
          x=filename;
          put '%' 'capture(wk=' x ');';
00022
00023 run;
00024
00025 proc datasets lib=work;
00026
      delete &budg;
00027
          quit;
00028 run;
00029
00030 X "d:\Progra~1\Micros~1\Office\Excel";
00031 data _null_;
00032 x= sleep(10);
```

```
00033 run;
00034
00035 FILENAME cmds DDE 'EXCEL|SYSTEM';
00036 %macro capture(wk);
00037 %put Worksheet is &drive.&dir.\&wk.;
00038
         data _null_;
00039
             file cmds;
00040
             put "[open(""&drive.&dir.\&wk."")]";
00041
         run;
00042
00043
         filename planyr dde "Excel [&wk.]Sheet1!R3C1:R12C18";
00044
         data planyr;
00045
              infile planyr dlm='09'x notab dsd missover;
00046
              informat location $char10. client $char32. desc $char25.;
00047
              input client location desc
00048
                    budget1 budget2 budget3 budget4 budget5 budget6
00049
                    budget7 budget8 budget9 budget10 budget11 budget12
00050
              if location = ' ' then delete;
00051
00052
              format i 2.;
             i=substr(desc,1,2);
00053
00054
         run;
00055
         proc sort data=work.planyr;by location desc;run;
00056
         proc append base=work.&budg data=work.planyr;run;
00057
00058
         data _null_;
00059
             file cmds;
00060
              put '[File.Close()]';
00061
         run;
00062 %mend;
00063
00064 %inc "&drive.&dir\pp.dat";
                                                       /*%capture(wk=00001001.xls)*/
00065
00066 data _null_;
00067 file cmds;
          put '[Quit()]';
00068
00069 run;
```

# CONCLUSION

The process presented in this paper can be used to automatically create a Excel SAS dataset from multiple spreadsheets, or to generate multiple spreadsheets from a SAS dataset. DDE is an efficient method of exchanging data in a timely and accurate manner between SAS and Excel.

# ACKNOWLEDGEMENTS

SAS is a registered trademark or trademark of SAS Institute Inc. in the USA and other countries.

Any other brand and product names are registered trademarks or trademarks of their respective companies.

This work was made possible by the unconditional support of Mr. Mohamood Bhatia, Senior Vice President of Finance, Education Division of Sodexho Marriott Services. Additionally, the authors would like to express their deepest gratitude to Mr. Nick Thaler, Senior Director of Decision Support Systems, and Karen Wyland Senior Manager of Decision Support Systems, for their invaluable input and guidance, code, and technical support.

#### AUTHORS CONTACT INFORMATION

Russell E. Denslow Senior Finance Manager

Yan Li Finance Analyst

> Sodexho Marriott Services 283 N. North Lake Boulevard, Suite 260 Altamonte Spring, FL 32701

Telephone: 407-339-3230 Fax: 407-260-2305 E-mail:RDenslow@sodexhomarriott.com YLi@sodexhomarriott.com